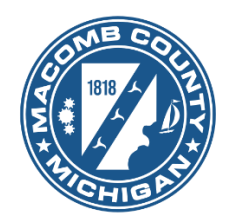

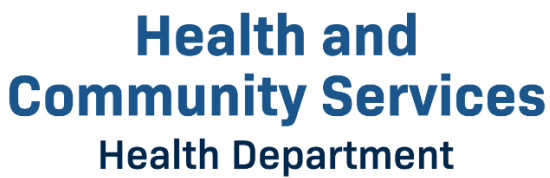

# Macomb County Health Department Environmental Health Services Division

### **User Guide for Accela Citizen Access**

Version: EH24\_01

43525 Elizabeth Road, Mount Clemens, MI 48043 Email: environmental.health@macombgov.org Phone: 586-469-5236

#### Contents

| 1. | Register for an Account | 2 |
|----|-------------------------|---|
| 2. | Resetting a Password    | 5 |
| 3. | Account Management      | 8 |

### 1. Register for an Account

- 1. Go to the Macomb County Accela Citizen Access (ACA) at https://aca-prod.accela.com/MACOMB
- 2. Select 'Register for an Account' in the upper right corner or 'Not Registered? CREATE AN ACCOUNT' near the bottom.

|                                        |                        |  | Register for an Account | Ligin |  |  |  |
|----------------------------------------|------------------------|--|-------------------------|-------|--|--|--|
| Home Public Works Environmental Health |                        |  |                         |       |  |  |  |
| Advanced Search                        |                        |  |                         |       |  |  |  |
| Sign In                                |                        |  |                         |       |  |  |  |
|                                        |                        |  |                         |       |  |  |  |
| USER NAME OR E-MAIL: *                 | USER NAME OR E-MAIL: * |  |                         |       |  |  |  |
|                                        |                        |  |                         |       |  |  |  |
| PASSWORD: *                            |                        |  |                         |       |  |  |  |
|                                        |                        |  |                         |       |  |  |  |
| Forgot Password?                       |                        |  |                         |       |  |  |  |
|                                        | Sign In                |  |                         |       |  |  |  |
| Remember me on this device             |                        |  |                         |       |  |  |  |
|                                        | Not Registered?        |  |                         |       |  |  |  |
|                                        | CREATE AN ACCOUNT      |  |                         |       |  |  |  |

3. The login information page will appear. Enter the required information (indicated by a red asterisk \*). Check the box to agree to the Terms of Service and click **Continue**.

| Login Information                                              |
|----------------------------------------------------------------|
| STEP 1 OF 2: ACCOUNT DETAILS                                   |
| * Required Fields                                              |
| USER NAME: *                                                   |
| E-MAIL ADDRESS: *                                              |
| PASSWORD: *                                                    |
| TYPE PASSWORD AGAIN: *                                         |
| ENTER SECURITY QUESTION: *<br>Select                           |
| ANSWER: *                                                      |
| I have read, understand, and agree to the Terms of Service [2] |
| CONTINUE                                                       |

#### Note:

\* Do not use your email address for your user name. User name can be between four (4) and thirtytwo (32) characters and contain letters, number and special characters.

\* User name must be unique.

\* If the email address is already in used, it will show the below error message and take you back to the landing page.

An error has occurred. The e-mail address entered is already in use. Please enter a different e-mail address.

Please click <Here> to continue exploring the system.

Password guide:

- 8-20 characters
- At least 1 upper-case letter (s), 1 number (s) and 1 special character (s)

\* Security question will help us identify you if you experience account difficulties. There is a limit of twenty (20) characters in an answer.

 Select Contact Type from the dropdown list. In general you can select either Applicant or Citizen. More fields will pop-up after selecting the Type. Enter all the required fields (indicated by a red asterisk \*) and click Submit.

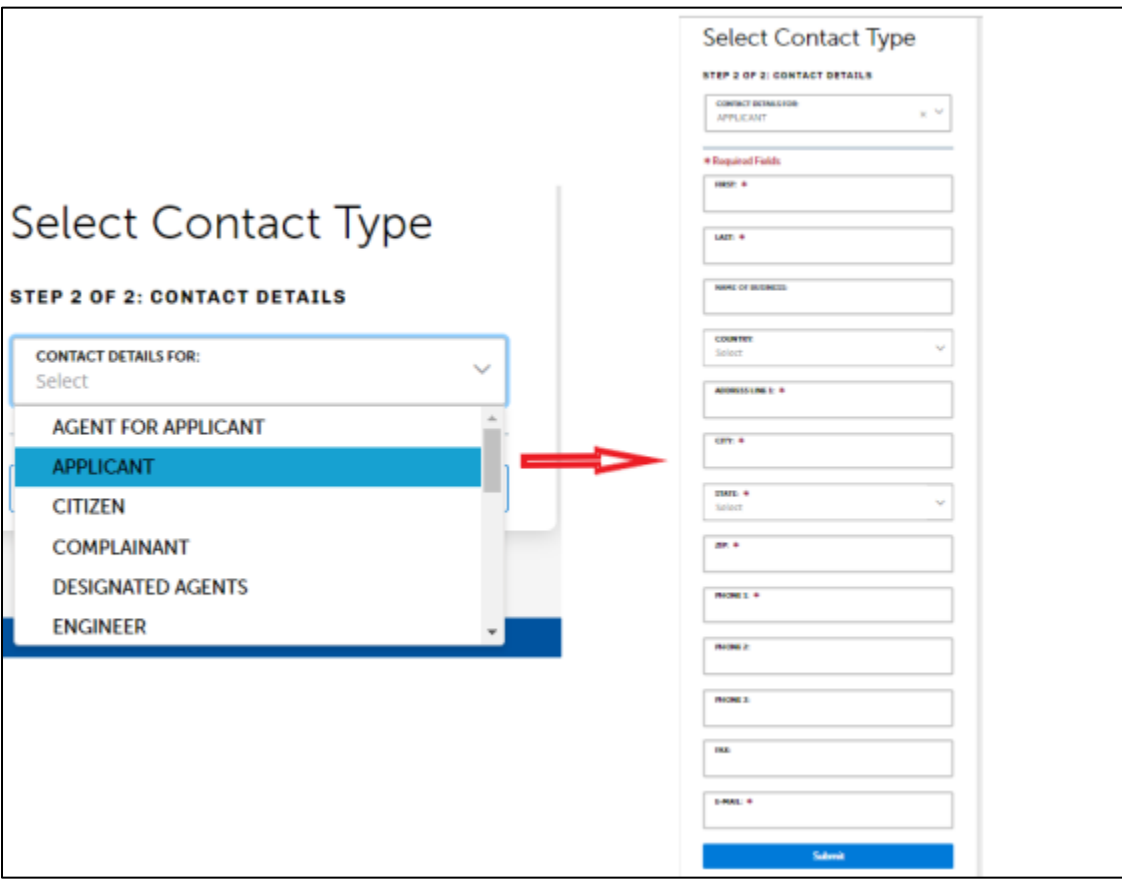

5. Once you have completed the registration, the notification shown below will appears.

| Home         Public Works         Environmental Health           Advanced Search |                                                                                                    |  |  |  |  |  |
|----------------------------------------------------------------------------------|----------------------------------------------------------------------------------------------------|--|--|--|--|--|
| Your account is successfe                                                        | ully registered.                                                                                              |  |  |  |  |  |
| Congratulations. You have successfully registered an account.                    |                                                                                                    |  |  |  |  |  |
| Account Information                                                              |                                                                                                    |  |  |  |  |  |
| User Name:<br>E-mail:<br>Password:<br>Security Question:                         | Test Naimul<br>naimul.ccdbggmail.com<br>******<br>To what city did you go the first time you flew on a plane? |  |  |  |  |  |
| Contact Information                                                              |                                                                                                    |  |  |  |  |  |
| Test Nalmul2<br>660 kenyon drive<br>naimuLccdb@gmail.com                         | Home Phone: 313-782-5001<br>Work Phone:<br>Mobile Phone:<br>Fax:                                              |  |  |  |  |  |

6. An email will be sent to the email address provided with a subject of 'Welcome to the Macomb County Self-Service Portal'. Check your email for a message from 'noreply@macomb.org'. You may need to check your 'Spam' or 'Junk' folders as well. Please click on the confirmation link to activate your account.

#### Sample Email:

| Welcome to the Macomb County Self-Service Portal                                                                                                    | External Inbox ×                            |        |         | ē         | Ľ    |
|----------------------------------------------------------------------------------------------------|---------------------------------------------|--------|---------|-----------|------|
| noreply@macomb.org noreply@macomb.org <u>via</u> sendgrid.net<br>to me ▼                                                                                           | Wed, Jan 4, 2:00 PM (5 days ago)            | ☆      | ¢       | Reply     | :    |
| Dear Naim Test1                                                                                                    |                                             |        |         |           |      |
| Welcome Naim Test1, to the Macomb County Self-Service Portal!                                                                                                    |                                             |        |         |           |      |
| Thank you for registering for an account. Please remember your user Name, password, and s<br>be used for communication from the Macomb County Self-Service Portal. | security question answer for future logins. | Your e | email a | address v | vill |
| Regards,<br>Macomb County Support                                                                                                    |                                             |        |         |           |      |
| This is an automated email, so please do not reply.                                                                                                    |                                             |        |         |           |      |

#### 2. Resetting a Password

1. In case of a forgotten password, click on the Forgot password? link.

| A DE LES SECURITE | Register for an Account Log |
|-------------------|-----------------------------|
|                   |                             |
|                   |                             |
|                   |                             |
|                   |                             |
|                   |                             |
|                   |                             |
|                   |                             |
|                   |                             |
|                   |                             |
|                   |                             |
|                   |                             |
|                   |                             |
|                   |                             |

2. The system will display a screen to allow you to enter your email address, click **Continue**.

| Home                                | Public Works                       | Environmental Health                                              |
|-------------------------------------|------------------------------------|-------------------------------------------------------------------|
| Advan                               | ced Search                         |                                                                   |
| Reset Pas<br>To reset<br>* E-mail A | ssword<br>your password<br>ddress: | l, please provide the email address registered with your account. |
| Cont                                | tinue »                            |                                                                   |

3. The Security Question will display, enter your Security Question and click Send New Password.

| Home Public Works                                                                                  | Environmental Health                                                                                                    |
|----------------------------------------------------------------------------------------------------|----------------------------------------------------------------------------------------------------|
| Advanced Search                                                                                    |                                                                                                    |
| Reset Password<br>The security question<br>Security Question:<br>To what city did you go the first | you answered when you first registered is displayed below. Please provide your security answer so we can verify your identity. |
| *Security Answer? Send New Passv                                                                   | vord »                                                                                                    |

4. After sending the request, the following screen will appear. An email will be sent with a temporary password. Check your email for a message from 'noreply@macomb.org. You may need to check your 'Spam' or 'Junk' folders as well. Enter the temporary password to the *Sign in* section (marked in the photo) and click **Sign In**. It will take you to another screen.

| Home Public Works Environmental Health                                                                                    |                            |
|----------------------------------------------------------------------------------------------------|----------------------------|
| Advanced Search                                                                                                    |                            |
|                                                                                                    |                            |
| Your password has been reset. An e-mail has been sent containing your new password. Please use the new password to login. | Sign In                    |
|                                                                                                    | USER NAME OR E-MAIL: .     |
| You will receive an e-Mail shortly containing a newly generated password. Once logged in you may update this password in  |                            |
| "Account Management".                                                                                                    | PASSWORD: .                |
|                                                                                                    |                            |
|                                                                                                    | Forgot Password?           |
|                                                                                                    | Sign In                    |
|                                                                                                    | Remember me on this device |
|                                                                                                    | Not Registered?            |
|                                                                                                    | CREATE AN ACCOUNT          |

#### Sample Email:

| Reset Password For Naim Test1 (External) Inbox x                                                   |                           |   | ð       | Ľ |
|----------------------------------------------------------------------------------------------------|---------------------------|---|---------|---|
| noreply@macomb.org noreply@macomb.org <u>via</u> sendgrid.net<br>to me ▼                           | 11:32 AM (15 minutes ago) | ☆ | ← Reply | : |
| Dear Naim Test1,                                                                                   |                           |   |         |   |
| You have forgotten or requested your password to be reset. Here is your temporary password kx^8^Oe | m.                        |   |         |   |
| Please login with it and create a new password.                                                    |                           |   |         |   |
| Thank you for using Macomb County Self-Service Portal                                              |                           |   |         |   |
| Regards,<br>Macomb County Support<br>This is an automated email, so please do not reply            |                           |   |         |   |

5. Then the screen below display with pre-fill your user name. Enter the temporary reset password (from email) on 'Old Password' filed and new password on 'New password' and 'Confirm Password' fields, click **Submit**.

| An error has occurred.<br>Your password has expired and | d must be changed in order to proceed. For more information about a secure password, please contact your agency administrator. |
|---------------------------------------------------------|----------------------------------------------------------------------------------------------------|
| Change Password                                         |                                                                                                    |
| *User Name:                                             |                                                                                                    |
| Test naimul                                             |                                                                                                    |
| * Old Password:                                         |                                                                                                    |
|                                                         |                                                                                                    |
| *New Password:                                          |                                                                                                    |
| •••••                                                   |                                                                                                    |
| *Confirm Password:                                      |                                                                                                    |
| •••••                                                   |                                                                                                    |
| Submit »                                                |                                                                                                    |

Note: Please ignore the error message if you see on the top of the screen.

6. Once you've changed your temporary password, you will be logged in and brought to the user dashboard page.

| Home Public Work     | s Environmental                            | l Health   |                 |               |        |                  |  |  |
|----------------------|--------------------------------------------|------------|-----------------|---------------|--------|------------------|--|--|
| Dashboard            | My Records                                 | My Account | Advanced Search |               |        |                  |  |  |
| Hello, Test Naimul   |                                            |            |                 |               |        |                  |  |  |
| My Collection (0)    |                                            |            |                 |               |        | View Collections |  |  |
|                      | You do not have any collections right now. |            |                 |               |        |                  |  |  |
| Work in progress (?) |                                            |            |                 |               |        | View All Records |  |  |
| Record Name          | Record ID                                  |            | Module          | Creation Date | Action |                  |  |  |
| No records found     |                                            |            |                 |               |        |                  |  |  |

#### 3. Account Management

As a user you should able to modify your login and contact information through account management.

- 1. Log in to the Macomb citizen portal page at : https://aca-prod.accela.com/MACOMB
- 2. Once you logged in, the Account Management is located on the right top corner

|      |                                                   |                                        |                              |              |              |                               |                     | Logged in as:Naimul Islam | Collections (0) Account Management Logos |
|------|---------------------------------------------------|----------------------------------------|------------------------------|--------------|--------------|-------------------------------|---------------------|---------------------------|------------------------------------------|
| Crea | te an Applic                                      | ation Search Appli                     | ications                     |              |              |                               |                     |                           |                                          |
|      |                                                   |                                        |                              |              |              |                               |                     |                           |                                          |
| Reco | rds                                               |                                        |                              |              |              |                               |                     |                           |                                          |
| Reco | rds<br>-8 of 8   Add to col                       | action                                 |                              |              |              |                               |                     |                           |                                          |
| Reco | rds<br>-8 of 8   Add to col<br>Date               | lection<br>Record Number               | Record Type                  | Description  | Project Name | Expiration Date               | Status              | Action                    | Short Notes                              |
| Reco | rds<br>-8 of 8   Add to col<br>Date<br>01/03/2023 | ection<br>Record Number<br>OSP23-00001 | Record Type<br>Septic Permit | Description: | Project Name | Expiration Date<br>01/31/2023 | Status<br>Submitted | Action                    | Short Notes                              |

3. Click on Account Management. Following screen will appear

| Dashboard                                                                                                    | My Records                                                                                              | My Account Ad                                                 | vanced Search |     |              |              |          |                |              |              |
|----------------------------------------------------------------------------------------------------|----------------------------------------------------------------------------------------------------|---------------------------------------------------------------|---------------|-----|--------------|--------------|----------|----------------|--------------|--------------|
| Manage Your Account<br>Your current account information is shown below. Click an Edit button to update information within a section. |                                                                                                    |                                                               |               |     |              |              |          |                |              |              |
| Account Type                                                                                                    |                                                                                                    |                                                               |               |     |              |              |          |                |              |              |
| Citizen Account                                                                                                    |                                                                                                    |                                                               |               |     |              |              |          |                |              |              |
| Login Informati                                                                                                    | on                                                                                                    |                                                               |               |     |              |              |          |                |              | Edit         |
| User Name:<br>E-mail:<br>Password:<br>Security Question:                                                                             |                                                                                                    | NISLAM<br>naimulislam@macombgov.org<br>******<br>My last name |               |     |              |              |          |                |              |              |
| Contractor Info                                                                                                    | Contractor Information  Your contractor() may need to be validated by the agency before you can use it. |                                                               |               |     |              |              |          |                |              |              |
| Contractor #                                                                                                    |                                                                                                    | Contractor Type                                               | Issued        | On  | Expired Date | Status       | Action   |                | Country      |              |
| No records found.                                                                                                    |                                                                                                    |                                                               |               |     |              |              |          |                |              |              |
| Contact Inform                                                                                                    | ation                                                                                                   |                                                               |               |     |              |              |          |                | <b>A</b> d   | dd a Contact |
| Showing 1-1 of 1                                                                                                    |                                                                                                    |                                                               |               |     |              |              |          |                |              |              |
| First Name                                                                                                    | Last Name                                                                                               | Bu                                                            | siness Name   | SSN | FEIN         | Contact Type | Status   | Action         | Full Name    |              |
| Naimul                                                                                                    | Islam                                                                                                   |                                                               |               |     |              | APPLICANT    | Approved | Actions 👻      | Naimul Islam |              |
| Trust Account Information                                                                                                    |                                                                                                    |                                                               |               |     |              |              |          |                |              |              |
| Showing 0-0 of 0                                                                                                    |                                                                                                    |                                                               |               |     |              |              |          |                |              |              |
| Account ID                                                                                                    |                                                                                                    | Agency                                                        | Balance       |     | Description  | S            | itatus   | Ledger Account | Action       |              |
| No records found.                                                                                                    |                                                                                                    |                                                               |               |     |              |              |          |                |              |              |

- 4. If you want to change the Login Information, click **Edit** button on the **Login Information** section. The Login Information screen will display and you should be able to change the following information
  - a. Email Address
  - b. Password
  - c. Security Question
  - d. Answer

5. Enter the information and **Save** 

| Login Information          |   | × |
|----------------------------|---|---|
| *User Name:                | 0 |   |
| NISLAM                     |   |   |
| *E-mail Address:           |   |   |
| naimul.islam@macombgov.org |   |   |
| •Old Password:             |   |   |
|                            |   |   |
| *New Password:             |   |   |
|                            |   |   |
| *Confirm Password:         |   |   |
|                            |   |   |
| *Enter Security Question:  | 0 |   |
|                            |   |   |
| *Answer:                   | 0 |   |
|                            |   |   |
| Sava                       |   |   |
| Back to Account Management | t |   |

6. To update existing contact, click on Actions (down arrow). The Contact Information screen will appear. Update the information and save. To add a new contact, click Add a Contact, then select contact type, enter all required information and save. If there are multiple contacts you can remove any contact through 'Action' menu.

| Contact Information |           |                                                                                                    |                        |      |              |          |           | Add a Contact |
|---------------------|-----------|----------------------------------------------------------------------------------------------------|------------------------|------|--------------|----------|-----------|---------------|
| Showing 1-1 of 1    |           |                                                                                                    |                        |      |              |          |           |               |
| First Name          | Last Name | Business Name                                                                                                    | SSN                    | FEIN | Contact Type | Status   | Action    | Full Name     |
| Naimul              | Islam     |                                                                                                    |                        |      | APPLICANT    | Approved | Actions 🕶 | Naimul Islam  |
|                     |           |                                                                                                    |                        |      |              |          | View      |               |
|                     |           | Manage Your Account<br>View Connect Detail<br>Validate and update your contact int<br>Contact Information<br>*Port Last<br>News of Business<br>Country<br>Using Kross =<br>Schlarer (Im 15                                                                                                    | ormation at this page. |      |              |          |           |               |
|                     |           | 1017 environmente<br>"offic"<br>"environmente<br>"offic"<br>"environmente<br>"offic"<br>"environmente<br>"environmente<br>"envi | Point 3                |      |              |          |           |               |